## HCPSS Connect

Inscripción a atletismo de escuelas secundarias (6º a 12º grados)

Sistema de Escuelas Públicas del Condado de Howard 🜣 Oficina de Responsabilidad 😳 Documento: HCPSS104 🜣 Fecha de revisión: 21/9/2020

👖 =Advertencia 🕓 =Ahorra tiempo 🖂 =Nota

## Acerca de la inscripción a atletismo de escuelas secundarias

Los padres y tutores ahora pueden completar los formularios requeridos y cargar los exámenes físicos y comprobante de residencia a través de <u>HCPSS Connect</u>.

**ID** ADVERTENCIA: Debe permitir las ventanas emergentes (pop-ups) en su navegador para que puedan exhibirse los formularios.

1. En el panel de la izquierda, haga clic en Más opciones (Archivo familiar, Boletines de calificaciones, etc.) (More Options (Family File, Report Cards, etc.)).

|                                               | Good morning.                                   |
|-----------------------------------------------|-------------------------------------------------|
| Home                                          | MODE OPTIONS (FAMILY ELLE DEPORT CARDS ETC.)    |
| Synergy Mail                                  | WORE OF HONS (FAMILT FILE, REPORT CARDS, ETC.)  |
| Calendar                                      | » Family File                                   |
| Attendance                                    | » Report Cards                                  |
| Class Schedule                                | » Student Technology                            |
| 📲 Conference                                  | » School Directory                              |
| Search Course History                         | » Athletic Registration                         |
| s Fee                                         | A JUNDID I LUGIDI AUDIT                         |
| A <sup>+</sup> <sub>o</sub> Report Card       | » Canvas                                        |
| School Information                            | » JumpStart                                     |
| Student Info                                  | » Summer/Evening/Saturday Program Registrations |
| More Options (amily File, Report Cards, etc.) | » Standardized Test Scores                      |

- 2. Haga clic en el enlace de **Inscripción a atletismo (Athletic Registration)**. Aparecerá el tablero de Inscripción a atletismo (Athletic Registration).
- NOTA: Haga clic en el enlace de Descargar Formulario de examen físico previo a la participación (Download Preparticipation Physical Form) para generar un PDF del Formulario de examen físico para imprimir y completar.

|                                                         | S - Athletic Registration Form                                                                                                    |                           |
|---------------------------------------------------------|----------------------------------------------------------------------------------------------------|---------------------------|
| MAIN NAVIGATION  Dashboard  Athletic Participation Form | Athletic Registration<br>Current Registration: VE 2020-2021                                                                                                    |                           |
|                                                         | Student Name:         Date of Birth:       Age:         School:       Grade:         Download Preparticipation Physical Form         Family File Submitted: 8/8/2020 11:27:00 PM. | *Sport: No team selected. |

- 3. Haga clic en **Participación en atletismo (Athletic Participation)** para comenzar y lea las Secciones I, II y III.
- 4. En la Sección IV Publicación de fotos (Photo Release), seleccione si otorga o no permiso.
- 5. En la Sección V, ingrese la Compañía de seguro médico (Insurance Company) de su estudiante y el Número de póliza (Policy Number).
- 6. Seleccione el **Deporte (Sport)** en el cual su estudiante desea participar.
- 7. Ingrese su nombre en el espacio para la Firma electrónica del padre o tutor (Parent/Guardian e-Signature).
- 8. Ingrese el nombre de su estudiante en el espacio para la **Firma electrónica del estudiante** (Student e-Signature).
- 9. Haga clic en **Guardar (Save)**.

Cuando guarde [la información], verá el resto de los formularios y el estado de cada uno.

| 🕐 = HCPS                                                                      | S - Athletic Registration                                                                                                    | Form                     |                                                      |                                                                                                    | <b>#</b> 14 |  |
|-------------------------------------------------------------------------------|----------------------------------------------------------------------------------------------------|--------------------------|------------------------------------------------------|----------------------------------------------------------------------------------------------------|-------------|--|
| MAIN NAVIGATION<br>() Dashboard<br>() Athletic Participation Form             | Athletic Registration<br>Current Registration: Fall 2017                                                                                                    |                          |                                                      |                                                                                                    |             |  |
| Concussion Information Sheet Concussion Testing Program Physical Decoderation | Student Name: John Q Smith         Date of Birth: 01/07/2002 Age: 15         School: Atholton High School       Grade: 09         Download Preparticipation Physical Form         Cancel Registration                                                                                                    |                          |                                                      |                                                                                                    |             |  |
| Residency vehication                                                          | Form Name                                                                                                    | Complete                 | Electronic Signature                                 | Date Signed                                                                                                    |             |  |
| ن Sudden Cardiac Arrest Info.                                                 | Athletic Participation Form<br>Concussion Information Sheet<br>Concussion Testing Program<br>Insurance Company/Policy Number<br>Photo Release<br>Physical<br>Residency Verification<br>Sudden Cardiac Arrest Information Sheet<br>Student Athletic Participation Form<br>Student Concussion Information Sheet<br>Student Sudden Cardiac Arrest Information<br>Sheet | Yes<br>Yes<br>Yes<br>Yes | Mary Smith<br>Mary Smith<br>Mary Smith<br>John Smith | 6/29/2017 9:16:00 AM<br>6/29/2017 9:16:00 AM<br>6/29/2017 9:16:00 AM<br>6/29/2017 9:16:00 AM<br>6/29/2017 9:16:00 AM |             |  |

10. Use los enlaces en el panel de la izquierda para dirigirse a cada formulario. Haga clic en Guardar (Save) para guardar la información y permanecer en ese formulario o haga clic en Guardar y próximo (Save and Next) para guardar la información y avanzar al formulario siguiente.

NOTA: Se le pedirá que cargue dos documentos: el formulario completo del examen físico y comprobante de residencia. Los documentos que muestran comprobante de residencia son una factura actual de servicios (excluida la factura de teléfono celular) o una copia de un contrato de renta o escritura de fideicomiso. Cargue el formulario del examen físico como un solo archivo. Estos documentos pueden ser documentos escaneados o fotos del documento. Los formatos aceptables son archivos PDF, JPG y DOC. Si no tiene versiones electrónicas de estos documentos, lleve copias de estos documentos a la escuela.

- Página de información sobre conmociones cerebrales (Concussion Information Sheet) – Lea la información provista e ingrese su nombre y el nombre de su estudiante en los espacios proporcionados para las firmas electrónicas al final del formulario.
- Programa de prueba de conmociones cerebrales (Concussion Testing Program) – Lea la información provista e ingrese su nombre en el espacio proporcionado para la firma electrónica.
- Examen físico (Physical) Haga clic en el botón de Navegar (Browse) para cargar el examen físico completo. Los formatos aceptables son archivos PDF, JPG y DOC.
- Verificación de residencia (Residency Verification) Haga clic en el botón de Navegar (Browse) para cargar una copia de los documentos de comprobante de residencia. Los formatos aceptables son archivos PDF, JPG y DOC.
- Información sobre paro cardíaco repentino (Sudden Cardiac Arrest Info) Lea la información provista e ingrese su nombre y el nombre de su estudiante en los espacios proporcionados para las firmas electrónicas al final del formulario.

NOTA: Cuando todos los formularios tengan el estado **Completo (Complete)** de **Sí (Yes)**, su inscripción está completa. La escuela podrá ver sus documentos.

NOTA: Haga clic en Cancelar inscripción (Cancel Registration) en cualquier momento si la inscripción no debe ser considerada.